## PortaCount™ マスクフィットテスタ ネットワーク接続拡張

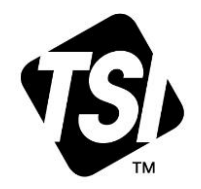

## For Model 8040および8048

アプリケーションノート RFT-031 (A4-JP)

Porta Count<sup>™</sup> Respirator Fit Tester モデル 8040 および 8048 用に新たに利用可能なソフトウェアとフ ァームウェアのアップデートは、2 番目の USB 通信モードである USB シリアルをサポートするよう になりました。このモードにより、企業ネットワーク内の Windows<sup>®</sup> デバイス(ラップトップ、デスク トップ、またはタブレット)上で実行される PortaCount<sup>™</sup> と FitPro<sup>™</sup> Ultra ソフトウェアを統合する 際の汎用性が高まります。企業ネットワークでは、Microsoft<sup>®</sup> オペレーティング システムとネットワー ク管理者によるセキュリティが強化されています。USB シリアルがデフォルトの通信モードになりま す。この機能拡張には、機器のファームウェアと Windows<sup>®</sup> デバイス上の FitPro<sup>™</sup> Ultra ソフトウェア の両方のアップデートが必要です。

## ソフトウェアとファームウェアのアップデート

- ソフトウェアとファームウェアのアップデートのダウンロード: https://tsi.com/software/tsi-software-and-firmware-wizard/.
- 1. 検索ボックスに「PortaCount」と入力し、モデル 8040 または 8048 を選択して「検索」をクリック します。
- 2. PortaCount ファームウェアアップデート v1.3.1 をダウンロードします。
  - a. zip ファイルを保存し、解凍して「pc-804x-1.3.1.swu」ファイルを取得します。
  - b. そのファイルを USB フラッシュメモリに保存します。これが USB フラッシュメモリ上の唯一の ファームウェアファイルであることを確認し、他の\*.swu ファイルがある場合は削除します。
  - c. ファームウェアアップデート手順と新しいソフトウェア「FitPro<sup>™</sup> Ultra v4.9.0 Software Setup」 をダウンロードします。
- 3. また、インターネットに接続された FitPro Ultra ソフトウェア自体で新しいソフトウェアを入手する こともできます。FitPro Ultra ソフトウェアは、v4.9 アップグレードの可用性を検出します。
- 4. インストレーション:
  - a. まず、FitPro™ Ultra ソフトウェアをインストールします。
  - b. 次に、ファームウェアアップデート手順に従って PortaCount ファームウェアをアップデートします。
- 5. 新しいソフトウェアとファームウェアのアップデートをインストールした後、PortaCount<sup>™</sup> を再起 動し、コンピュータを再接続します。

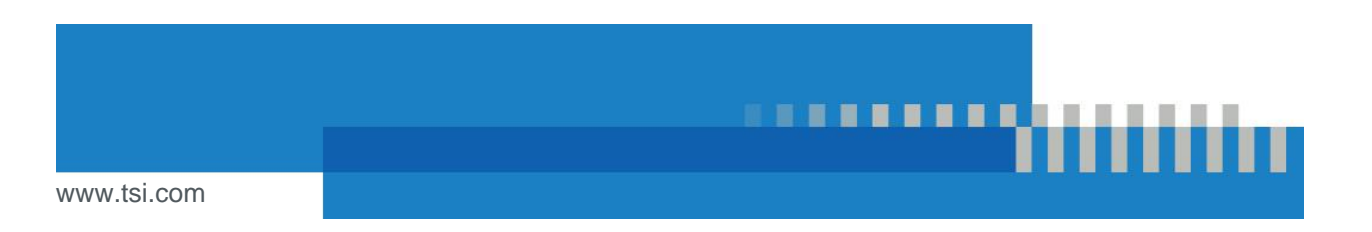

6. PortaCount<sup>™</sup> 設定を選択し、この画面でファームウェアがバージョン 1.3.1 に更新されていること、および USB 接続タイプが VCOM (USB シリアル) に設定されていることを確認します。

これで USB シリアル接続モードを使用する準備 ができました。代表的な接続構成例を次ページに 示します。 不明な点については、TSI™ 社のカスタマー/テ クニカルサポート(800-680-1220)または

ッニカルリホート(600-660-1220)または <u>answers@tsi.com / technical.services@tsi.com</u> に お問い合わせください

## 構成例

新しい PortaCount<sup>™</sup> ファームウェア v1.3.1 および FitPro<sup>™</sup> Ultra v4.9.0 ソフトウェアでは、デフ ォルトの接続タイプは USB シリアルです。

|                                   | GENERAL   | NETWORK |  |  |
|-----------------------------------|-----------|---------|--|--|
| PORTACOUNT NAME<br>tsi-8048173604 |           |         |  |  |
| Device Informat                   | tion      |         |  |  |
| Model Number: 8048                |           |         |  |  |
| Serial Number: 8048173604         |           |         |  |  |
| Firmware Versio                   | on: 1.3.1 |         |  |  |
| Check For Upda                    | te        |         |  |  |
| USB Connection Type               |           |         |  |  |
| <b>USB</b> Connection             | n lype    |         |  |  |

ここでは、ローカル エリア ネットワーク (LAN)上の Windows<sup>®</sup> コンピュータ (デスクトップ/ラップ トップ PC または Windows<sup>®</sup> オペレーティング システム タブレット)で FitPro<sup>™</sup> Ultra ソフトウェア を使用する場合のベスト プラクティス接続を示すいくつかの構成例を示します。

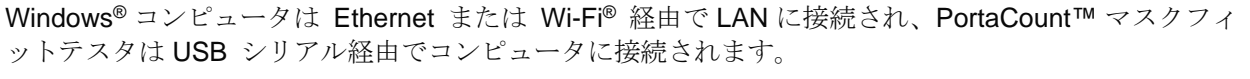

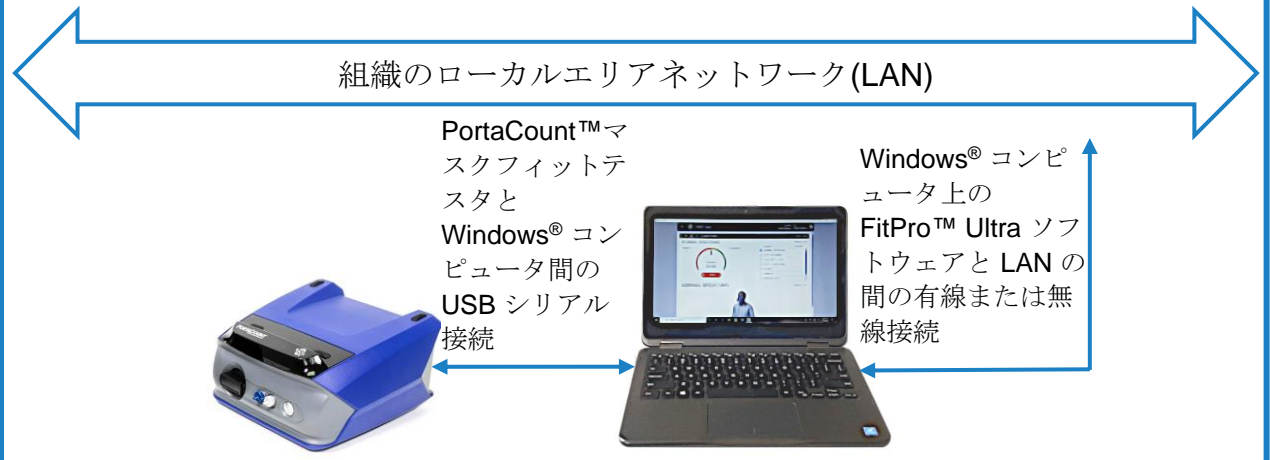

イーサネット または Wi-Fi<sup>®</sup> 経由で LAN に接続された Windows<sup>®</sup> コンピュータ、USB シリアル経由 でコンピュータに接続された PortaCount™マスクフィットテスタ、Wi-Fi<sup>®</sup>ダイレクト 経由で PortaCount™マスクフィットテスタに接続されたオプションの Windows<sup>®</sup> コンピュータ (FPU Client)。

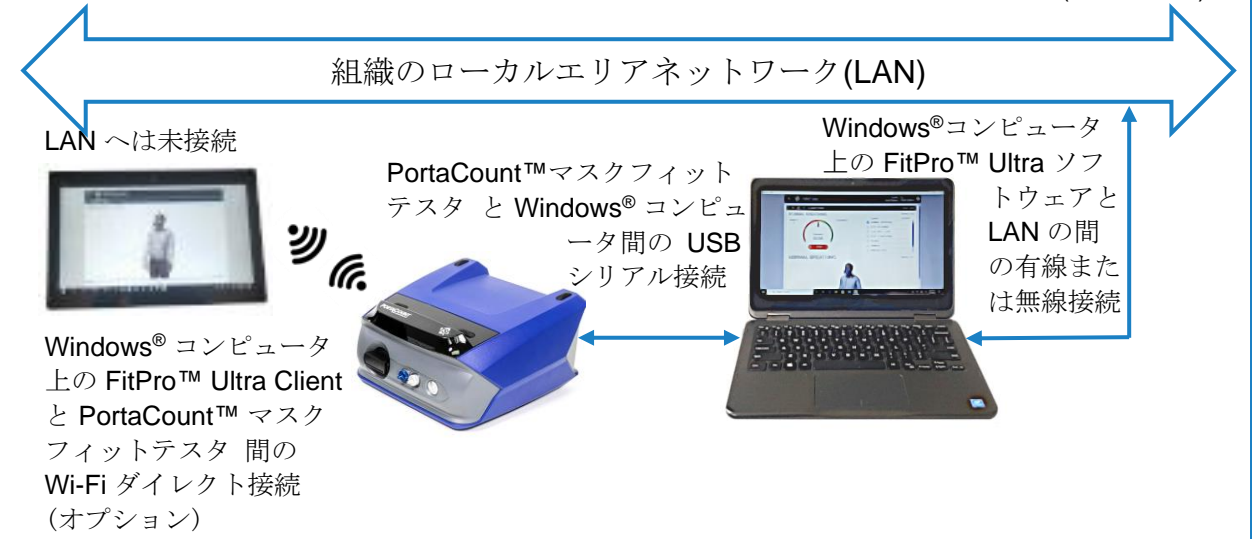

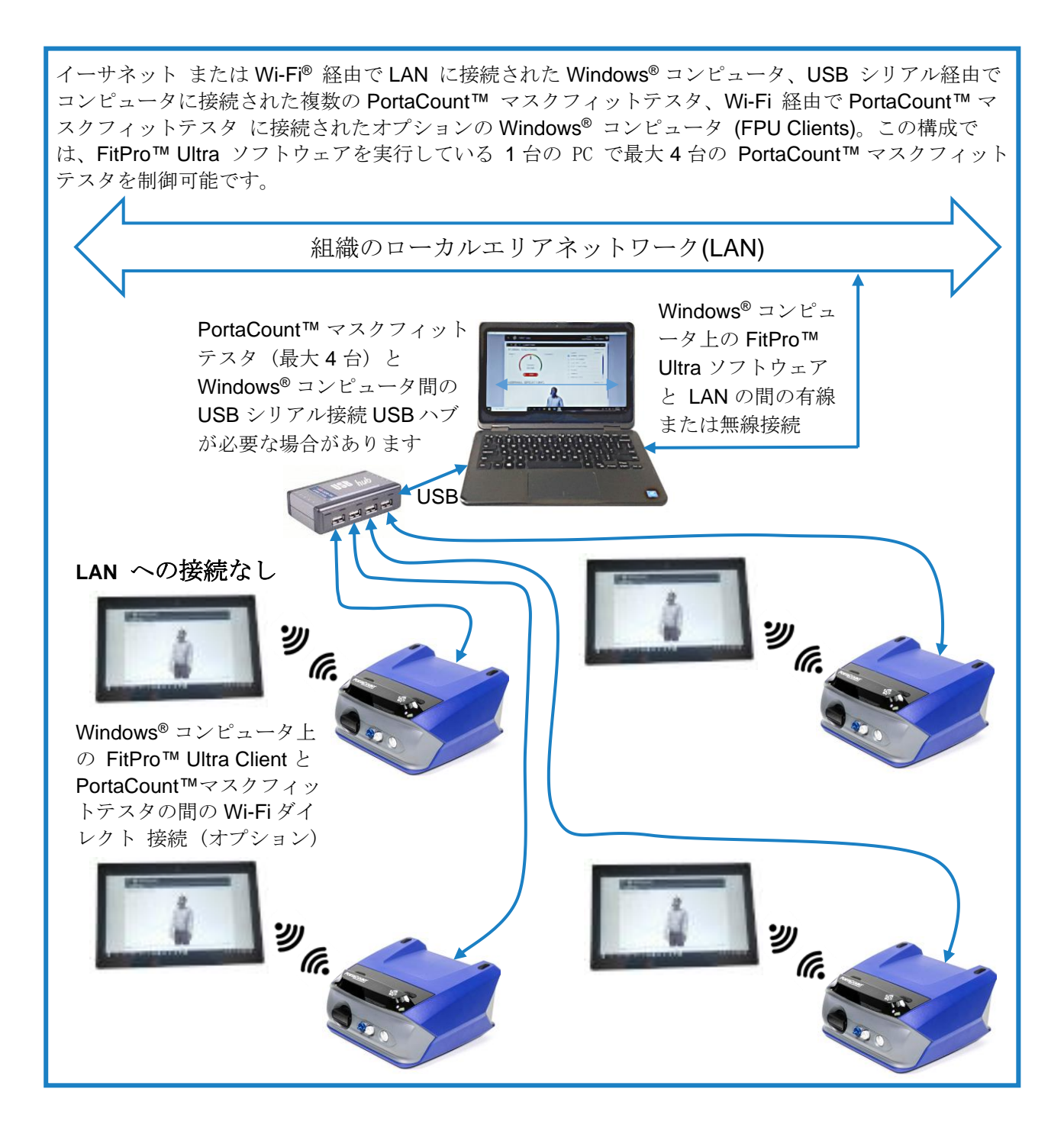

TSI および TSI ロゴは、米国における TSI Incorporated の登録商標であり、他国の商標登録によって保護されている場合があります。 Windows は米国 Microsoft Corporation の登録商標です。Wi-Fi は、Wi-Fi Alliance の登録商標です。

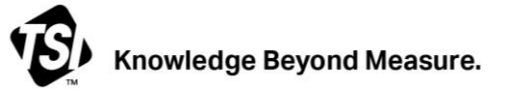

TSI Incorporated – 詳細については当社の Web サイト www.tsi.com にアクセスしてください。

| USA  | 電話: +1 800 680 1220   | インド    | 電話: +91 80 67877200  |
|------|-----------------------|--------|----------------------|
| UK   | 電話: +44 149 4 459200  | 中国     | 電話: +86 10 8219 7688 |
| フランス | 電話: +33 1 41 19 21 99 | シンガポール | 電話: +65 6595 6388    |
| ドイツ  | 電話: +49 241 523030    |        |                      |

RFT-031 Rev B (A4-JP) (9/6/2023) ©2023 TSI 社 米国で印刷